# 1.Product Description

# UVMAX UV Flatbed Printer

| Model                  | UVMAX1390                                                                                                    | Print Resolution           | 5760x1440dpi                              |  |  |  |
|------------------------|----------------------------------------------------------------------------------------------------|----------------------------|-------------------------------------------|--|--|--|
| Print Head             | Epson 1390                                                                                                    | Supply                     | AC100-230V                                |  |  |  |
| Print Size             | A3 (310*420mm)                                                                                                    | Power                      | 250W/1.4A, standby 75W                    |  |  |  |
| Print Speed            | A3(1440dpi/15min)                                                                                                    | Software                   | AcroRIP                                   |  |  |  |
| Effect print area      | A3 (280*420mm)                                                                                                    | System                     | WindowXP、7、10、                            |  |  |  |
| Ink Consumption        | 1 m²/10ml                                                                                                    | Color Configuration        | CMYK+WW                                   |  |  |  |
| Ink Supply Mode        | CISS                                                                                                    | Cameo Print                | Supportive                                |  |  |  |
| UV Light Lifespan      | 3 years                                                                                                    | Package Dimensions         | 760*740*690mm                             |  |  |  |
| UV Light Cooling       | Water cooling+wind cooling                                                                                                    | Dimensions                 | 680*620*500mm                             |  |  |  |
| UV Light Power         | 30W                                                                                                    | Net weight/gross<br>weight | 54KG/80KG                                 |  |  |  |
| Platform<br>Adjustment | Touch screen+infrared ray<br>height measurement                                                                                                    | Print Height               | 0~130mm , Infrared ray height measurement |  |  |  |
| Platform Drive         | Stepping motor drive                                                                                                    |                            |                                           |  |  |  |
| Ink filtration         | Ink bottle and ink bag dual filtration                                                                                                    |                            |                                           |  |  |  |
| Voltage/Plug           | AC100~230V/choosing & matching according to the region                                                                                                    |                            |                                           |  |  |  |
| Print Head             | Intelligent Infrared Anti-collision System and Anti-clogging of Maintenance Fluid for                                                                                                    |                            |                                           |  |  |  |
| Print Media            | Mobile phone shell/leather/crystal/acrylic/card/CD/U disk/ABS/wood/PVC and so on                                                                                                    |                            |                                           |  |  |  |
| Note                   | Flat-panel printer adopts stable platform technology and advanced stepper motor drive mode. It combines infrared meanwhile, positioning, water-cooling and air-cooling to meet long-term continuous work requirement. It has a wide print range and can print products within 130 mm height. |                            |                                           |  |  |  |

#### (1) Product Summary

UV flat-panel printer, also known as universal UV flatbed printer, breaks through the bottleneck of digital printing technology and reach the level of staring with single page without plate-making and full-color image printing at one time in the true sense. Compared with traditional printing technology, it has many advantages.

#### (2) Application scope

Majority of the planes can be printed with almost unlimited material. For example: mobile phone shell, stone cameo, acrylic board, wallet, customized steel film, wallpaper, ceramic tile, U disk, CD-ROM, pvc, leather,glass, ABS etc.

. . . . . . . . . . . . . . . .

# (3) Product view and connection port

Product description

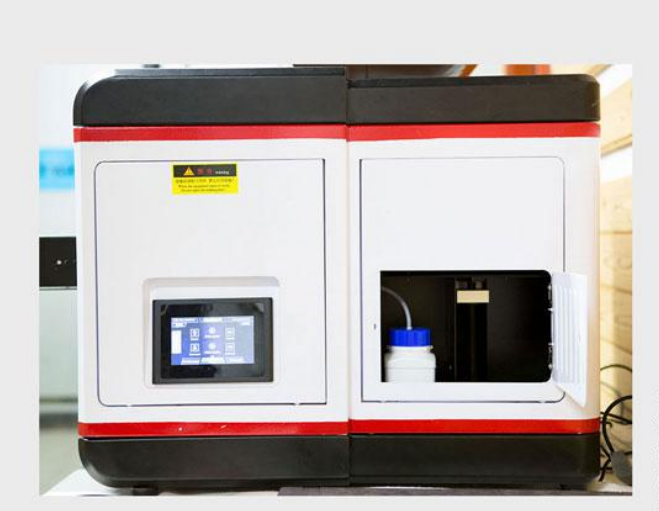

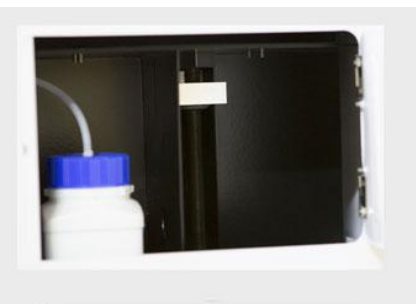

#### Waste ink tank

The waste ink bottle is placed independently, which improves the discrimination between the waste ink and the color ink, fully guarantees the quality of the color ink, and provides the space for the ink bottle to increase the varnish ink printing.

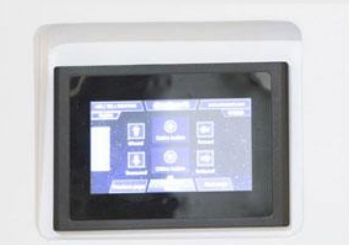

### Integrated LCD screen

Highly integrated LCD control system that integrates all physical button functions, easy operation, high definition display, and more sensitive touch.

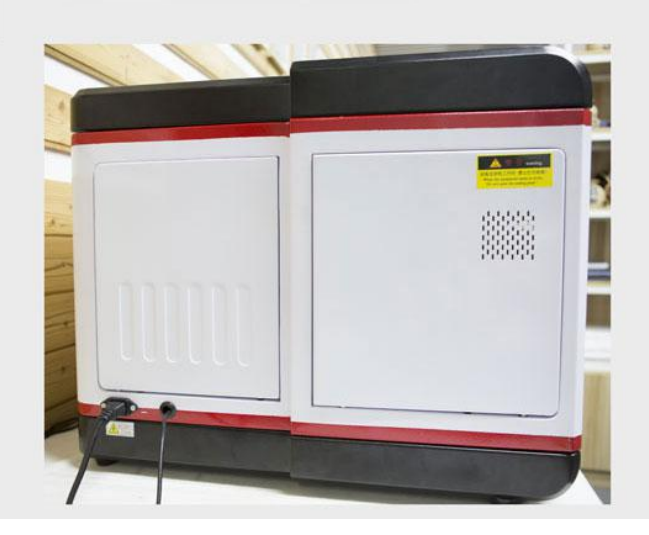

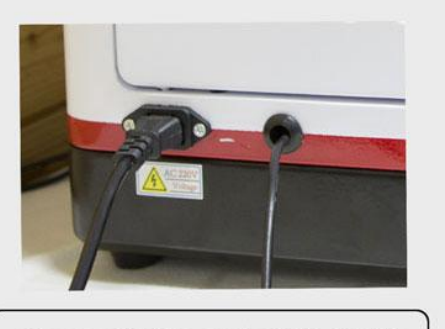

Power Cable and USB Cable

Connect the usb cable to the computer, connect the power cable and turn on the power switch, then the printer connection is completed.

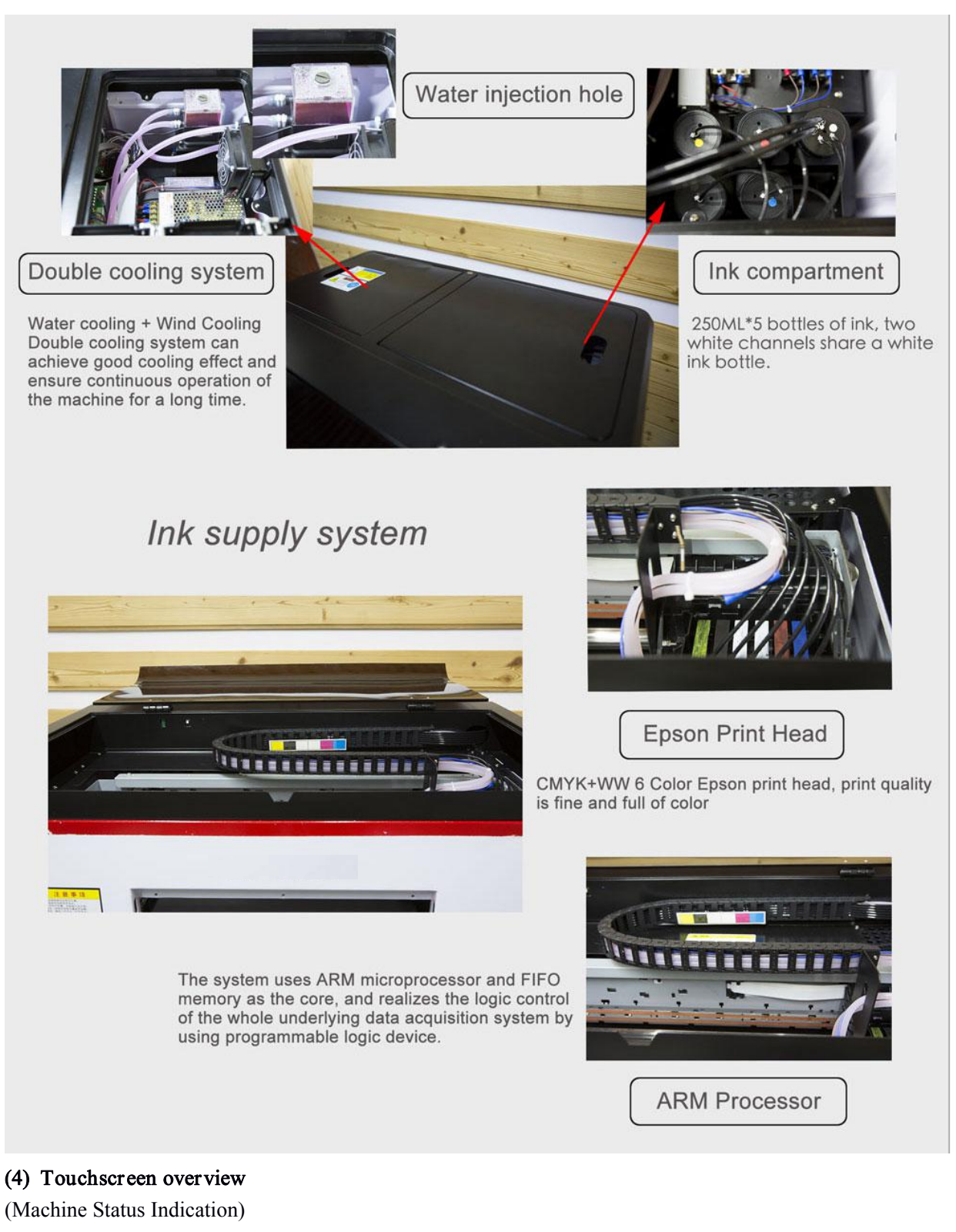

Indicate the general status of the machine

Onllne button:

Click on the host platform to find the origin point to make the printer ready for printing. <u>Offllne button</u>:

Click to relieve print control to stop the platform from printing

Forward, Upwards, Downward, Backward:

Control platform to move forward, backward, upward and downward

# LCD Screen Control System

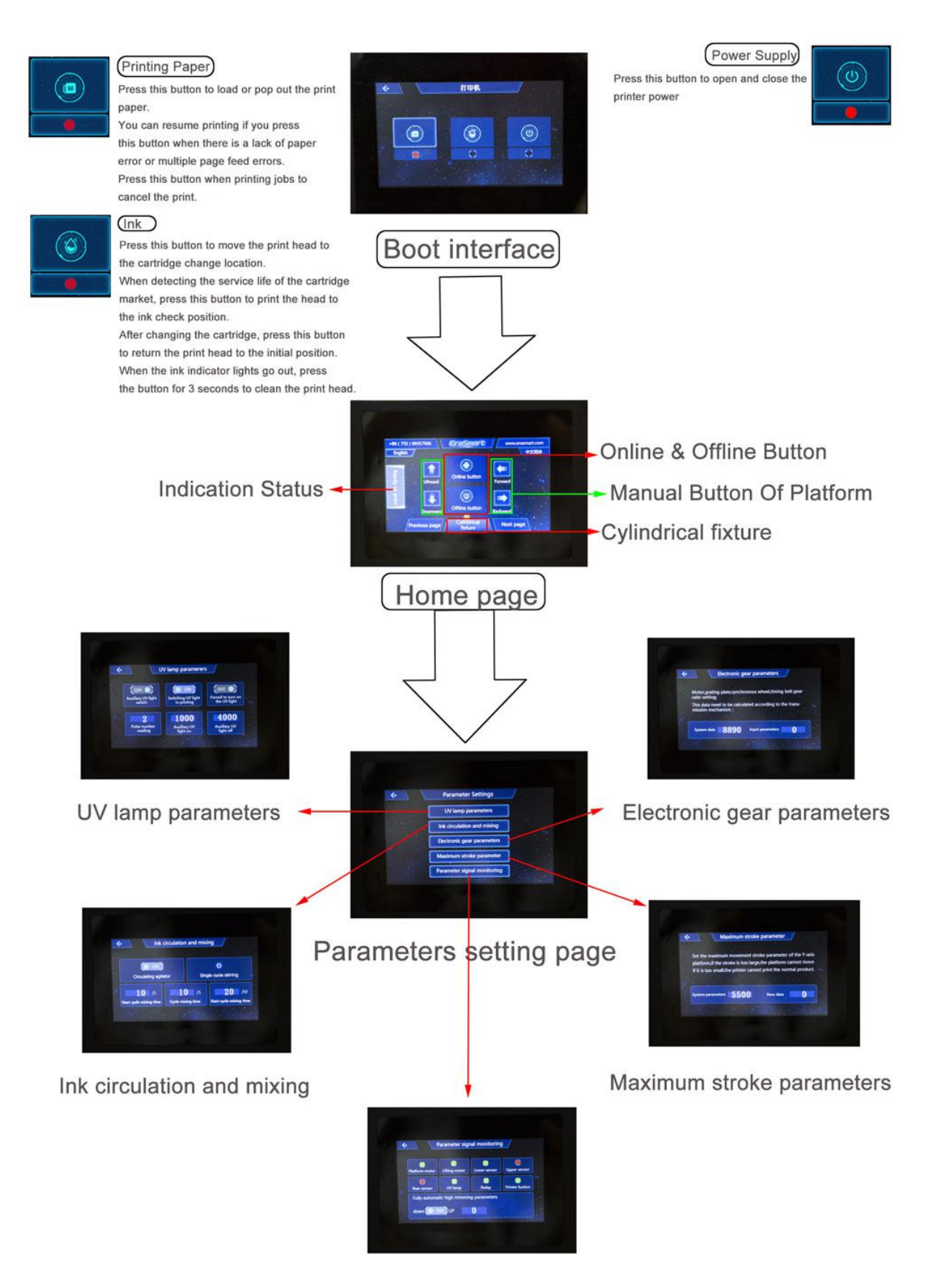

Parameter signal monitoring

#### 2. Unpacking and Inspection

(1) steps:

① Prepare a screwdriver and open the button of the wooden box.

(2) Insert the power cord, turn on the "main power switch" and the "power switch in the printer control panel", and wait for the printer to finish self-inspection.

- ③ Click the "Online button" on the touch screen and wait for the indication of "Ready to print".
- ④ Press the "print paper" button in the left printer button.

(5) Platform pop-up or UV lights automatically open; the whole open-box inspection is over

(2) Notes:

① When pressing the "Print Paper" button, you must ensure that the status of the touch screen display is "Ready to print", otherwise the platform can not pop up.

② Only one power-on inspection to be carried out; if multiple power-on inspections are required, first press "next" to add cooling water or frozen liquid to prevent the UV lamp from overheating and burning.

#### 3. Adding Cooling Water or frozen liquid

(1) steps:

- ① Use screwdriver to open the screw in the nozzle counterclockwise.
- (2) Pour the tap water into the hole until the water level reaches 2/3.
- ③ Refill water within 20-30 days.

(2) Notes:

① Attentions in the process: ensure that the water flows in the pipe and circulate to reach the UV lamp.

2 The bubbles in the water can be observed to see whether the water is flowing or not.

#### 4. Print Drive Installation

(1) steps:

- ① start The printer.
- ② connect the printer USB cable to the computer.
- ③ Double-click drive to start installation.
- (2) Notes:

① Wait patiently during the installation of the drive. It is expected to last about 15 minutes.

#### 5. Installation of AcroRIP Printing Software

(1) Step: Double-click the software to install.

(2) Notes:

①The software is constantly updated, please consult the sales staff to install the latest software version.

#### 6. AcroRIP Curve Setting and Left and Right Baseline Printing

(1) steps:

- ① Click "file" in the upper left corner of the software; select "Unit" and choose "mm".
- ② Click "file" in the top left corner of the software; select "print left right guide lines"
- ③ Set according to the following instructions

| Position   | 1.000 mm    | Position          | 1 000 mm |
|------------|-------------|-------------------|----------|
|            |             |                   | 1.000 mm |
| Line Width | 0.100 mm    | 100mm ~ 25 400m   | m)       |
|            | 0.100 mm (0 | J. TOUMIN 23.400m | m)       |
| Add Length | 0.000 mm    |                   |          |

④ Curve settings (not required; see video for details)

(2) Notes:

① Language Conversion is located at the third option in the upper left corner of the software interface,

"language"

(2) The left and right datum lines must be set for printing, otherwise the left hand side will not print out.

③ Coverage must be used when curve folders are pasted to the software installation location.

## 7. Ink injection and sprinkler dredging

(1) steps:

1 Place ink in equipment

2 Pumping ink bag with needle tube; using vacuum to lead ink to ink bag.

③ Click on the top left corner of the software "file"; select "Head cleaning"; click on the confirmation to wash the nozzle with ink.

④ Pumping waste ink tube with needle tube (in the position of ink bottle)

(2) Notes:

①When taking the ink bag, hold the finger in front and back position. You can't squeeze it in the middle, otherwise ink will flow out.

## 8. Print test pages and positioning boxes

(1) steps:

① Lay a blank sheet of paper on the print plane; click the "Online button" button on the touch screen; wait for the touch screen to display "Ready to print".

(2) Click on the top left corner of the software "file"; select "Nozzle Check";

③ Observe whether the printed lines are complete or not; if not, proceed to step 6 again.

(2) Notes:

 $(\underline{1})$  The printer should be selected before printing.

(2) It is the normal phenomenon that The white and yellow of the test page are difficult to observe.

#### 9. Printing task

(1) steps:

① Click on the top left corner of the software "file"; select "Open"; open the corresponding picture file.

(2) Setting up printing position and output pattern size

| ۳ | Output Position |         |  |
|---|-----------------|---------|--|
|   | х               | 30.000  |  |
|   | Y               | 20.000  |  |
| Ξ | Output Size     |         |  |
|   | Width           | 69.000  |  |
|   | Height          | 141.843 |  |

③ Place the product on the flat surface; click the touch screen "online" button; wait for the touch screen to display "Ready to print"

④ Click on the top left corner of the software "file"; select "Print"; check the corresponding printing effect for printing.

| rint                       |                                                                                                    |                                |             |                             |  |
|----------------------------|----------------------------------------------------------------------------------------------------|--------------------------------|-------------|-----------------------------|--|
| Current Print Setting      | 9                                                                                                    |                                |             |                             |  |
| Output Position            | 30.000 x 20.000 mm                                                                                         | Page Margin 20.000 x 5.000 mm  |             | 000 mm                      |  |
| Output Size                | 69.000 x 141.843 mm                                                                                        | White Layer                    | Gradient Wł | hite under any co $ 	imes $ |  |
| Printer                    | Stylus Photo 1390/1400<br>USB001 <epson 1390="" photo="" series="" stylus=""><br/>SPIKUIL-A4-B.ICM</epson> |                                |             |                             |  |
| Port                       |                                                                                                    |                                |             |                             |  |
| ICC Profile                |                                                                                                    |                                |             |                             |  |
| Ink Limit                  | 63.0, 66.0, 53.0, 65.0, White 20.                                                                          | 0.0% White Channel 0,0,0,0,0,0 |             | 0.0.0.0.0.0.0               |  |
| White Setting              |                                                                                                    | Color Setting                  |             |                             |  |
| Resolution 1440 x 1440 DPI |                                                                                                    | Resolution 1440 x 1440 DPI     |             |                             |  |
| Copies                     | 0 韋                                                                                                    | Copie                          | s           | 1                           |  |
| Left 2 CH Right 2 CH       |                                                                                                    | White                          | Highlight   |                             |  |
|                            |                                                                                                    |                                | Set Copies  | 1 🛓                         |  |
| Print Color First          |                                                                                                    |                                |             |                             |  |
|                            |                                                                                                    |                                | P           | Print Cancel                |  |

#### 10. Management and Maintenance

(1) sprinkler maintenance

The printer should be maintained after shutdown for more than three days in order to prolong the life of the sprinkler.

①When the printer starts self-checking, when the typewriter is in the middle position, the total power supply shall be disconnected.

(2) Manually move typewriter, add maintenance fluid to the empty position.

③ Pour in the maintenance fluid, merge it into the typewriter and move it back to its original position.

(2) As the ink cart moves, lubricating oil must be added to the guide rail of the ink cart every month to

prevent the motor from overheating and slowing down.

(3) Replacement of cooling water

Cooling water should be refilled every month.

- (4) The machine should be placed in a cool place to avoid direct sunlight.
- (5) The ambient temperature of the machine should not be too high.
- (6) Service life and preservation of ink

Because of the special composition of UV ink, it will solidify when exposed to light, especially wh en the light is very strong. Because the light contains ultraviolet rays, the UV ink will react with ul traviolet rays, so the storage requirements are very strict. First, avoiding light in the storage is the b asis. Therefore, when we store or add UV ink, we must take a measure to avoid light.

(1) Storage site requirements: ink must be placed in a cool, back lit place, preferably placed in the bottom of the warehouse, with glass or metal platforms is the best, height should not exceed 1 mete r.

(2) Ink storage and packaging requirements: black opaque plastic bottles for outer packaging and cart ons for outer packaging. At the same time, no other articles can be placed above the ink in order t o avoid extrusion and damage.

(3) Ink storage personnel requirements: only-staff, other people should not contact, because the ink h as a certain corrosive, avoid dripping into the eyes, skin, if this situation occurs, immediately rinse with clean water.

(4) Usage requirements of UV ink: ink should be used immediately after opening, and unused ink m ust be sealed immediately. On the one hand, it shall avoid the contact between ink and light, and o n the other hand, it prevents dust and other impurities from entering the ink. Customers must read t he instructions carefully when using UV ink. Especially some new customers who buy UV film pho to machine or related UV flat-panel printer should contact the manufacturer in time if they do not u nderstand. In addition, when adding UV ink, we must take a measure to avoid light. Ul traviolet ink is so easy to solidify, so in the use of UV film printer or related UV printing equipme nt, the correct storage of UV ink, which can not only maintain the quality of ink, prolong the servi ce life, but also enable the relevant UV ink-jet printing equipment to print out more high-quality eff ect pictures for you.